## Introduction

The core functionality of the Business Central to ShipServ connector (BC2SS Connector) is to create a connection between the Microsoft Dynamics 365 Business Central environment and ShipServ. To be specific, quotes and payment orders (and changes) get synchronized.

### Important features

- The ability to use your preferred or existing Business Central environment without the need to switch to and back from the ShipServ environment.
- Link your preferred way of reference to your quotations and orders with ShipServ.

### In this document

You will find:

- **Getting started:** a detailed description with printscreens on how to start with the ShipServ connector and what to expect where.
- A look inside the black box: An explanation of what happens outside Business Central to get an understanding of the role ShipServ has.

### Please note

In Business Central, there is no such thing as an RFQ officially. This is covered by the status of the 'regular' quote. A RFQ is just a quote that hasn't been returned by ShipServ (yet).

### **Getting started**

#### Step 1: basic setup

First, you will need to go to the ShipServ Setup menu.

| ShipServ                                                     |                |
|--------------------------------------------------------------|----------------|
| On current page (Purchase Quotes)                            |                |
| Sync with ShipServ<br>Sync the ShipServ documents with Busin | ess Central.   |
| Go to Pages and Tasks                                        |                |
| > ShipServ Setup                                             | Administration |
| Documentation                                                |                |
| ⑦ Search Help for "ShipServ "                                |                |

Fill in the details as provided by ShipServ. Without these settings, it will not be possible to actually make the connection with ShipServ.

| Shipselv Setup        |                                    |                                                                                           |                 |
|-----------------------|------------------------------------|-------------------------------------------------------------------------------------------|-----------------|
| PI Settings           |                                    |                                                                                           |                 |
| uyer ID 12989         | Vessel Dim                         | BEDRIJFSGROEP                                                                             | $\sim$          |
| sername               | ShipServ A                         | PI URL https://api-stg.shipserv                                                           | abs.com         |
| assword               | Dummy Ite                          | em Code                                                                                   | $\sim$          |
| lient ID HgwMMkUSgOW0 | Jb7n9ORESw3C Terms and NELNUwGwX5v | Conditions All purchases are made<br>on our terms & condition<br>copy of which can be for | based and at: - |

#### Step 2: ShipServ Vendors

Next, we need to add a **ShipServ supplier ID** to a vendor. It doesn't matter whether a new vendor is created for this purpose, or whether an existing vendor is edited.

This step will make the additional ShipServ UI appear.

|                                            |                                  | s Report Mor | e options                                     |                  |  |        |
|--------------------------------------------|----------------------------------|--------------|-----------------------------------------------|------------------|--|--------|
| 🖺 Contact 🛛 🐴 Merge W                      | th 🖞 Apply Template 🖃 Send Email | 👯 Pay Vendor |                                               |                  |  |        |
| General                                    |                                  |              |                                               |                  |  |        |
| No                                         | L00010                           |              | Blocked · · · · · · · · · · · · · · · · · · · |                  |  | $\sim$ |
| Name · · · · · · · · · · · · · · · · · · · | ShipServ Supplier                |              | Balance (LCY)                                 |                  |  | 0,00   |
| Address                                    |                                  |              | Mobile Phone No.                              | +31 123 456 789  |  |        |
| Address 2                                  |                                  |              | Email                                         | test@test.com    |  |        |
| Country/Region Code                        | · · · · · NL                     | $\sim$       | Home Page                                     | https://test.com |  |        |
| City                                       |                                  |              | Our Account No.                               |                  |  |        |
| Post Code                                  |                                  |              | ShipServ Supplier ID                          | 301907           |  |        |
|                                            |                                  |              |                                               |                  |  |        |

#### Step 3: ShipServ and the Purchase Quote

Select a vendor with a ShipServ supplier ID.

|                  |                     |                  |              |      |                  |         |     | (                           | 0 | e -           | +    |
|------------------|---------------------|------------------|--------------|------|------------------|---------|-----|-----------------------------|---|---------------|------|
| Purchase Q       | uote                |                  |              |      |                  |         |     |                             |   |               |      |
| Home Prepare Pr  | int/Send Request Ap | oproval Quote I  | More options |      |                  |         |     |                             |   |               |      |
| 📓 Make Order 🛛 🚺 | 🕽 Release 🛛 🗸 📲 A   | Archive Document |              |      |                  |         |     |                             |   |               |      |
| General          |                     |                  |              |      |                  | Vendors | , م | - + New                     |   |               |      |
| Vendor Name      | *                   |                  |              |      | Order Date       |         |     |                             |   |               |      |
| Contact          |                     |                  |              |      | Requested Receip | No. †   |     | Name                        |   | Location Code | Add  |
| Document Date    |                     |                  |              | ET I | Vendor Shipment  | 10000   |     | Fabrikam, Inc.              |   |               | No   |
| Document Date    |                     |                  |              |      | vendor snipment  | 20000   |     | First Up Consultants        |   |               | Alla |
|                  |                     |                  |              |      |                  | 30000   |     | Graphic Design Institute    |   |               | Arb  |
| Lines Manage     | Functions Line      |                  |              |      |                  | 40000   |     | Wide World Importers        |   |               | Avia |
|                  |                     |                  |              |      |                  | 50000   |     | Nod Publishers              |   |               | Wa   |
| 🖹 New Line 👫 🛙   | elete Line 🛛 🔡 Sele | ct items         |              |      |                  | 81000   |     | Leverancier van grondstoffe | n |               |      |
|                  |                     |                  |              |      |                  | 82000   |     | Toeleverancier              |   |               |      |
|                  |                     |                  |              |      |                  |         |     |                             |   |               |      |

Notice that new options have appeared.

| Home Prepare | Print/Send | Request Approval Quote | More options                           |                           |
|--------------|------------|------------------------|----------------------------------------|---------------------------|
| 題 Make Order | 🕃 Release  | Archive Document       | <ul> <li>➔ Send to ShipServ</li> </ul> | earrow Sync with ShipServ |

The grayed out options in the top bar will be enabled when the relevant information has been provided. Currently, **[1]** the vessel, **[2]** an item and **[3]** the quantity of that item are required. Note that the price will be overwritten by the information from ShipServ.

| Make Order D Release                                                                                                    | - Marchi                                                      | Congression of the second                            |                    |                                                             |          |                                              |                               |                           |                                                                  |                        |               |                    |   |
|----------------------------------------------------------------------------------------------------|---------------------------------------------------------------|------------------------------------------------------|--------------------|-------------------------------------------------------------|----------|----------------------------------------------|-------------------------------|---------------------------|------------------------------------------------------------------|------------------------|---------------|--------------------|---|
| Minute order                                                                                                    | - MACH                                                        | ive Document → ● Se                                  | Send to ShipServ 😶 | Sync with ShipServ                                          |          |                                              |                               |                           |                                                                  |                        |               |                    |   |
| General                                                                                                    |                                                               |                                                      |                    |                                                             |          |                                              |                               |                           |                                                                  |                        |               |                    | _ |
| Veridor Name                                                                                                    | ShipSen                                                       | v Supplier                                           |                    | Order Date                                                  |          | 10-4-2023                                    |                               |                           | Status                                                           |                        | Open          |                    |   |
| Contact                                                                                                    |                                                               |                                                      |                    | Requested Receipt Date                                      |          |                                              |                               |                           |                                                                  |                        |               |                    |   |
| Document Date                                                                                                    | 10-4-20                                                       | 23                                                   | Ē                  | Vendor Shipment No.                                         |          |                                              |                               |                           |                                                                  |                        |               |                    |   |
| Vessel                                                                                                    | KANTOO                                                        | DR                                                   |                    | Quote Document ID                                           |          | (0000000-0000-00                             | 00-0000-0000000               | 00000)                    | Place of Delivery                                                |                        |               |                    |   |
| Vessel                                                                                                    | KANTOO                                                        | DR                                                   |                    | Quote Document ID                                           |          | (0000000-0000-00                             | 00-0000-0000000               | 00000)                    | Place of Delivery                                                |                        |               |                    |   |
| Vessel<br>Status                                                                                                    | KANTOC<br>Unaction                                            | DR<br>ned                                            |                    | Quote Document ID                                           |          | (0000000-0000-00                             | 00-0000-0000000               | 20000)                    | Place of Delivery<br>ShipServ Sync Re                            | sult                   |               |                    |   |
| Vessel<br>Status<br>RFQ. Document ID                                                                                             | KANTOC<br>Unaction<br>(000000                                 | DR<br>ned<br>000-0000-0000-0000-00                   |                    | Quote Document ID                                           |          | (0000000-0000-00                             | 00-0000-0000000               | 20000)                    | Place of Delivery<br>ShipServ Sync Re                            | sult                   |               |                    |   |
| Vessel<br>Status<br>RFQ Document ID                                                                                              | KANTOC<br>Unaction<br>(000000                                 | DR<br>ned<br>000-0000-0000-0000-00                   |                    | Quote Document ID<br>Quote Reference<br>Delivery Terms Code |          | 10000000-0000-00                             | 00-0000-0000000               | 30000)                    | Place of Delivery<br>ShipServ Sync Re                            | sult                   |               |                    |   |
| Vessel<br>Status<br>RFQ Document ID<br>Lines <u>Manage</u> Functions                                                             | KANTOC<br>Unaction<br>(000000<br>Line                         | DR<br>ned<br>00-0000-0000-000-00                     |                    | Quote Document ID<br>Quote Reference<br>Delivery Terms Code |          | (00000000-0000-00                            | 00-0000-0000000               | 30000)                    | Place of Delivery<br>ShipServ Sync Re                            | sult                   |               |                    |   |
| Vessel<br>Status<br>RFQ Document ID<br>Lines <u>Manage</u> Functions<br>₱ <sup>47</sup> New Line                                 | KANTOG<br>Unactio.<br>(000000<br>Line<br>2 Select its         | DR<br>ned<br>000-0000-0000-00<br>ems                 |                    | Quate Document ID<br>Quate Reference<br>Delivery Terms Code |          | (00000000-0000-00                            | 00-000-0000000                | 200000}                   | Place of Delivery<br>ShipServ Sync Re                            | sult                   |               | 27. 000 7/8        |   |
| Vessel<br>Status<br>RFQ Document ID<br>Lines <u>Manage</u> Functions<br># <sup>R</sup> New Line <sup>®K</sup> Delete Lin<br>Type | KANTOC<br>Unactio<br>(000000<br>Line<br>e Diselect its<br>No. | DR<br>ned<br>000-0000-0000-0000-00<br>ems<br>No. Det | une scription      | Quote Document ID                                           | Quantity | (00000000-0000-00<br>Unit of Measure<br>Code | Direct Unit Cast<br>Excl. VAT | 20000)<br>Line Discount % | Place of Delivery<br>ShipServ Sync Re<br>Line Amount Each<br>VAI | sult<br>Qty. to Assign | Qty. Assigned | Department<br>Code |   |

Click on **Release** to enable the next steps.

| Home Prepare | e Print/Send Re | quest Approval Quote | More options       |                        |
|--------------|-----------------|----------------------|--------------------|------------------------|
| 🗄 Make Order | 🕃 Release 🛛 🗸   | Archive Document     | ➔ Send to ShipServ | e   Sync with ShipServ |

When the purchase quote has been released, you'll be able to click **Send to ShipServ**. Notice that this will not work if the ShipServ API settings have not been configured correctly.

| Home Prepare | Print/Send Requ | uest Approval Quote | More options       |                           |
|--------------|-----------------|---------------------|--------------------|---------------------------|
| 훱 Make Order | Release 🗸 🗸     | 🔠 Archive Document  | ➔ Send to ShipServ | earrow Sync with ShipServ |
| C            |                 |                     |                    |                           |

After the information has been send to ShipServ, it is possible to sync with ShipServ. From a Business Central point of view without access to the ShipServ environment, this is a black box.

| Home Prepare    | Print/Send Requ | lest Approval Quote | More options     |                    |
|-----------------|-----------------|---------------------|------------------|--------------------|
| al Make Order 🗄 | Release 🗸 🗸     | 🔠 Archive Document  | Send to ShipServ | Sync with ShipServ |
| Conorol         |                 |                     |                  |                    |

When the processed information is returned to the Business Central environment, it is possible to make an order and to export as pdf.

|                                                                                                    | nelease 🗸 🖌                                       | Archive Document                                                                  | Send to ShipServ                                 | - Sync mun | Snipserv 🛛 🔊 Sn                                  | pServ PDF     |                                               |                                        |                 |                       |                                            |                           |                    |              |
|----------------------------------------------------------------------------------------------------|---------------------------------------------------|-----------------------------------------------------------------------------------|--------------------------------------------------|------------|--------------------------------------------------|---------------|-----------------------------------------------|----------------------------------------|-----------------|-----------------------|--------------------------------------------|---------------------------|--------------------|--------------|
| e                                                                                                    |                                                   |                                                                                   |                                                  |            |                                                  |               |                                               |                                        |                 |                       |                                            |                           |                    |              |
| General                                                                                                    |                                                   |                                                                                   |                                                  |            |                                                  |               |                                               |                                        |                 |                       |                                            |                           |                    |              |
| Vendor Name                                                                                                    | SI                                                | hipServ Supplier                                                                  |                                                  | ··· Ord    | er Date                                          |               | 10-4-2023                                     |                                        | 810             | Status                |                                            | Released                  |                    |              |
| Contact                                                                                                    |                                                   |                                                                                   |                                                  | ··· Req    | uested Receipt Dat                               |               |                                               |                                        |                 |                       |                                            |                           |                    |              |
| Document Date                                                                                                    |                                                   | 0-4-2023                                                                          |                                                  | 🖽 Ven      | dor Shipment No.                                 |               |                                               |                                        |                 |                       |                                            |                           |                    |              |
|                                                                                                    |                                                   |                                                                                   |                                                  |            |                                                  |               |                                               |                                        |                 |                       |                                            |                           |                    |              |
| ShipServ                                                                                                    |                                                   |                                                                                   |                                                  |            |                                                  |               |                                               |                                        |                 |                       |                                            |                           |                    |              |
| Vessel                                                                                                    |                                                   | ANTOOR                                                                            |                                                  |            | to Document ID                                   |               | (772a22ab 7277 44                             | 1f2-85b6-4309b434                      | 2bd63           | Place of Delivery     |                                            |                           |                    |              |
|                                                                                                    |                                                   | NUTOOK                                                                            |                                                  | Quo        | te Document iD                                   |               | (//SdS2dD-/S//-44                             |                                        |                 |                       |                                            |                           |                    |              |
| Status                                                                                                    |                                                   | uoted                                                                             |                                                  | Que        | te Reference                                     |               | 00-1019-001                                   |                                        |                 | ShipServ Sync Re      | sult                                       | 1896-S: DUC cha           | anged to 50.       |              |
| Status                                                                                                    | ····· Q                                           | uoted                                                                             | 14-bri5ba4(2r72a)                                | Que        | te Reference                                     |               | QO-1019-001                                   |                                        |                 | ShipServ Sync Re      | sult · · · · · · · · · · · · · · · · · · · | 1896-S: DUC cha           | inged to 50.       |              |
| Status                                                                                                    |                                                   | uoted<br>118512d5-d5ec-43c5-99                                                    | 14-bd5ba4{2c72a)                                 | Que        | te Reference                                     |               | QO-1019-001                                   |                                        |                 | ShipServ Sync Re      | sult · · · · · · · · · · · · · · · · · · · | 1896-S: DUC cha           | inged to 50.       |              |
| Status ·····                                                                                                    |                                                   | uoted<br>118512d5-d5ec-43c5-99                                                    | 14-bd5ba4{2c72a}                                 | Que        | te Reference · · · ·                             |               | QO-1019-001                                   |                                        |                 | ShipServ Sync Re      | sult · · · · · · · · · · · · · · · · · · · | 1896-5: DUC cha           | inged to 50.       |              |
| Status                                                                                                    | unctions Line                                     | uoted<br>118512d5-d5ec-43c5-99                                                    | 14-bd5ba4f2c72a)                                 | Que        | te Reference · · · ·                             |               | QO-1019-001                                   |                                        |                 | ,<br>ShipServ Sync Re | sult · · · · · · · · · · · · · · · · · · · | 1896-S: DUC cha           | inged to 50.       |              |
| Status                                                                                                    | unctions Line                                     | uoted<br>18512d5-d5ec-43c5-99                                                     | 14-bd5ba4f2c72a)                                 | Que        | te Reference · · · ·                             |               | QO-1019-001                                   |                                        |                 | ShipServ Sync Re      | suit                                       | 1896-5: DUC cha           | inged to 50.       |              |
| Status<br>RFQ Document ID<br>Lines Manage FL<br># <sup>RI</sup> New Line #C                                      | unctions Line                                     | uoted<br>18512d5-d5ec-43c5-99<br>Hect items                                       | 14-bd5ba4f2c72a)                                 | Que        | te Reference · · · · · very Terms Code ·         |               | QO-1019-001                                   |                                        |                 | ShipServ Sync Re      | suit                                       | 1896-S: DUC cha           | inged to 50.       |              |
| Status<br>RFQ Document ID<br>Lines Manage Ft<br>B <sup>RI</sup> New Line BX Do<br>Type                           | unctions Line                                     | uoted<br>18512d5-d5ec-43c5-99<br>Hect items<br>Item Reference<br>No.              | 14-bd5ba4f2c72a)<br>Description                  | Que        | te Reference · · · · · very Terms Code ·         | Quantity      | QO-1019-001<br>Unit of Measure<br>Code        | Direct Unit Cost<br>Excl. VAT          | Line Discount % | ShipServ Sync Re      | sult · · · · · · · · · · · · · · · · · · · | 2896-S: DUC cha           | Department         | Cust         |
| Status<br>RFQ Document ID<br>→ <sup>R</sup> New Line → D<br>Type<br>→ Item                                       | unctions Line<br>elete Line<br>No.<br>1896-5      | uuded<br>118512d5-d5ec-43c5-99<br>Hect items<br>Item Reference<br>No.             | 14-bd5ba4f2c72a)<br>Description<br>ATHENE Tafel  | Que        | te Reference<br>very Terms Code<br>Location Code | Quantity      | Unit of Measure<br>Code                       | Direct Unit Cost<br>Excl. VAT<br>50,00 | Line Discount % | ShipServ Sync Re      | City, to Assign<br>0                       | DUC cha                   | Department<br>Code | Cust         |
| Status<br>Status<br>RFQ Document ID<br>B <sup>40</sup> New Line<br>SK Do<br>Type<br>→ Item                       | unctions Line<br>elete Line S So<br>No.<br>1896-5 | VICCON<br>VICCON<br>118512d5-d5ec-43c5-99<br>Viect items<br>Item Reference<br>No: | 114-bd5ba4f2c72a)<br>Description<br>ATHENE Tafel | Que        | Location Code                                    | Quantity<br>1 | QO-1019-001<br>Unit of Measure<br>Code<br>PCE | Direct Unit Cost<br>Excl. VAT<br>50,00 | Line Discount % | ShipServ Sync Re      | City, to Assign<br>0                       | DUC cha<br>Qty. Assigned  | Department<br>Code | Cust<br>Code |
| Status<br>Status<br>RFQ Document ID<br>Lines <u>Manage</u> Fx<br>B <sup>ar</sup> New Line B× D<br>Type<br>→ Item | elete Line<br>No.<br>1896-5                       | Victor<br>Victor<br>Hest Reference<br>No.                                         | Description<br>ATHENE Tafel                      | Que        | Location Code                                    | Quantity<br>1 | QQ-1019-001 Unit of Measure Code PCE          | Direct Unit Cost<br>Excl. VAT<br>50,00 | Line Discount % | ShipServ Sync Re      | Cay, to Assign<br>0                        | DUC char<br>Qty. Assigned | Department<br>Code | Cust         |

#### Step 4: ShipServ and the Purchase Order

At some point you will have a Purchase Order, based on the Purchase Quote. Provide a Vendor invoice number and release the Purchase Order.

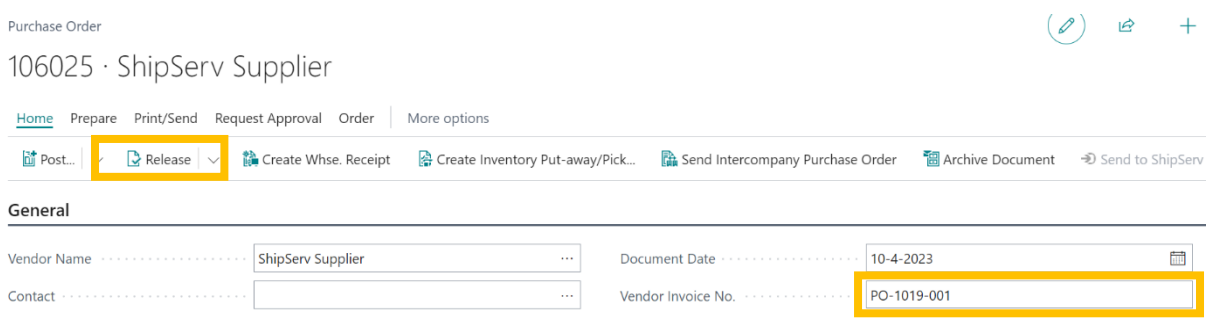

Now you have the minimum required info to send the Purchase Order to ShipServ.

| Home Prepare | Print/Send Re | quest Approval Order   | More options                     |                                    |                    |                  |
|--------------|---------------|------------------------|----------------------------------|------------------------------------|--------------------|------------------|
| 🛅 Post 🗸     | 🕃 Release 🗸 🗸 | 훩 Create Whse. Receipt | 🚰 Create Inventory Put-away/Pick | 🖺 Send Intercompany Purchase Order | 🔠 Archive Document | Send to ShipServ |
|              |               |                        |                                  |                                    |                    |                  |

After the order is processed, one can synchronize the information with the ShipServ Sync button (and export a PDF).

| Home Prepare Print/Send Requ | lest Approval Order    | More options                   |                                  |                    |                  |               |              |
|------------------------------|------------------------|--------------------------------|----------------------------------|--------------------|------------------|---------------|--------------|
| 🛅 Post 🗸 🗋 Release 🗸         | 🚵 Create Whse. Receipt | Create Inventory Put-away/Pick | Send Intercompany Purchase Order | 🔠 Archive Document | Send to ShipServ | ShipServ Sync | ShipServ PDF |

Also note that on sync, this field gets input:

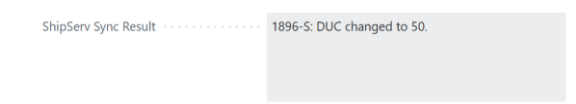

# A look inside the black box

The connection between the Microsoft Dynamics 365 Business Central environment and ShipServ is dependent on actions from the side of ShipServ.

ShipServ comes into play when a Business Central sends an RFQ (and thus syncs it with ShipServ). From the ShipServ environment, the received RFQ can be matched with relevant data (price, vendor, discounts and such). Within the ShipServ environment.

ShipServ then sends the correctly filled in Quotation back to the Business Central environment. When A RFO is made and synced with ShipServ, the same process as with a received RFQ follows, but then of course for the order instead.

Note: Whenever there is a mismatch of information, a dummy item with the correct description is instead added to the line items. This enables the user to select the corresponding item so that both systems have a match with their own item data. This mismatch only happens when ShipServ can't recognize the line items received from Business Central. For a BC user, this is not interesting as the BC user always receives correct information.

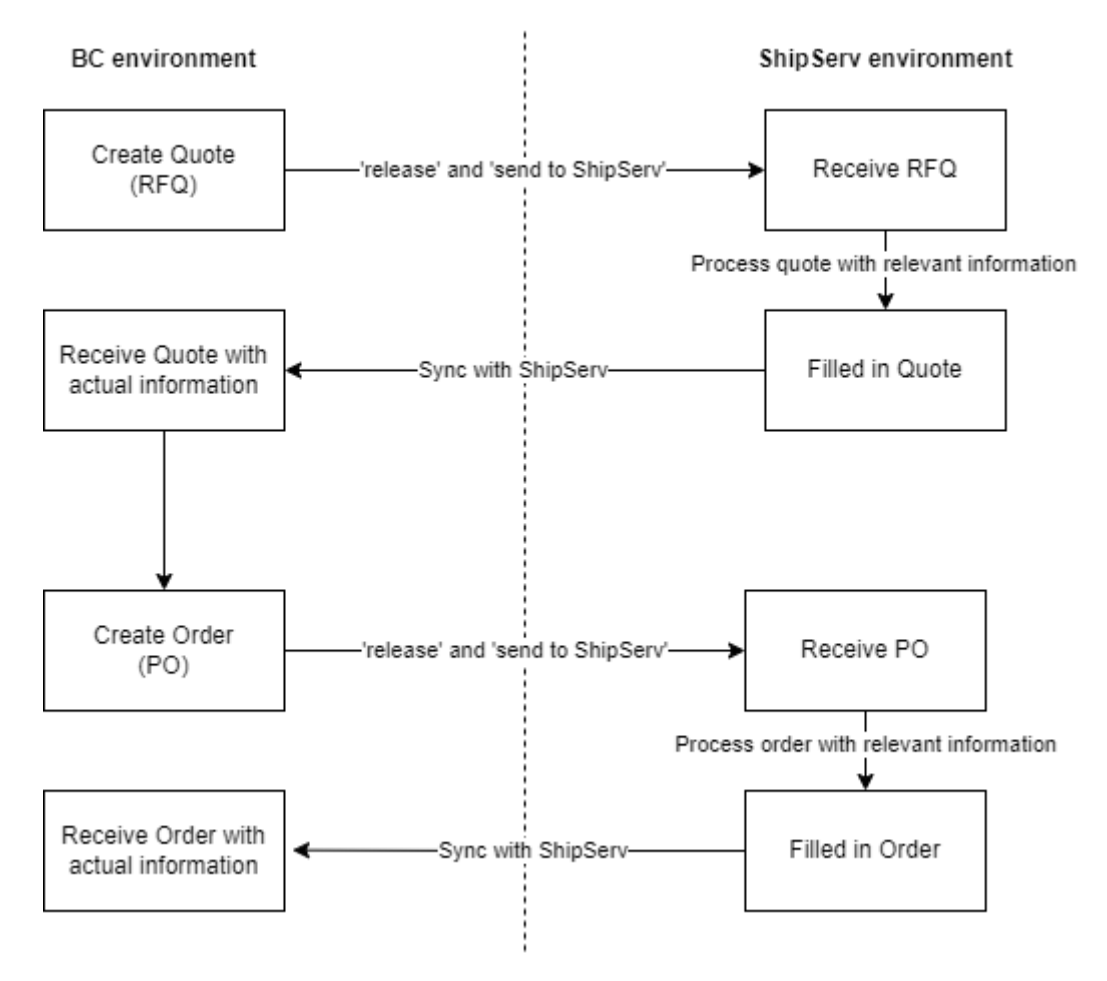